# AKO OVEROVAŤ KUPÓNY cez iPhone a iPad

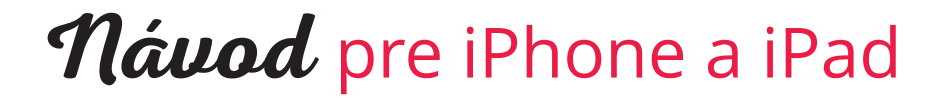

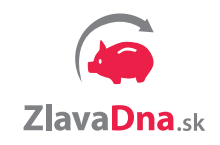

#### ČO ZÍSKATE PRAVIDELNÝM OZNAČOVANÍM KUPÓNOV MOBILOM:

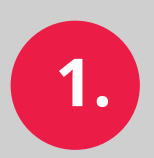

automatické zálohové platby za označené kupóny

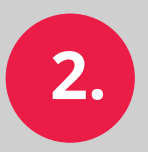

**šetríte čas - označenie 100 kupónov** mobilom vám **zaberie len 5 minút** 

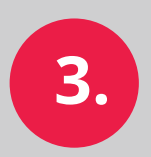

prehľad o počte využitých kupónov

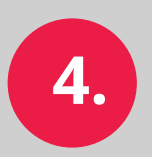

viac hodnotení od zákazníkov - pri okamžitom overení mobilom získate viac hodnotení a **lepšiu priraditeľnosť** hodnotenia k personálu

#### AKO VÁS CHRÁNI PRAVIDELNÉ OVEROVANIE KUPÓNOV:

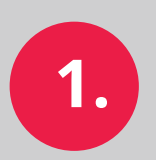

predídete viacnásobnému využitiu kupónu

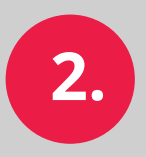

kupón označený ako rezervovaný alebo označený ako využitý nie je možné stornovať

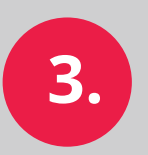

vypočujte svojich zákazníkov - až 60% z nich si žiada kupón v elektronickej podobe

(zdroj: dotazník ZlavaDna.sk 9/2015)

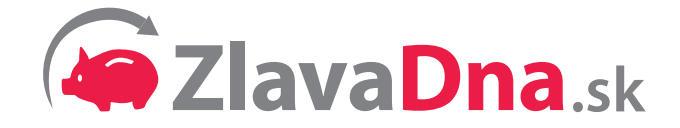

## PREČO OZNAČOVAŤ KUPÓNY MOBILOM:

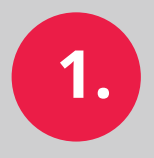

**skenovanie** QR kódu mobilom **je 5x rýchlejšie ako** overovanie cez **vyťukávanie kódov** 

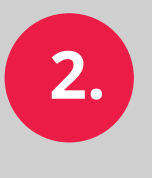

kupóny môžete označiť **kedykoľvek a kdekoľvek pohodlne cez mobil** 

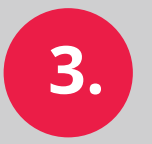

už žiadne zbieranie papierových kupónov

Stiahnite si zdarma QR skener **RedLaser:** 

Stiahnuť

2.

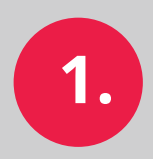

otvorte si v mobile stiahnutú aplikáciu RedLaser kliknutím na túto ikonu:

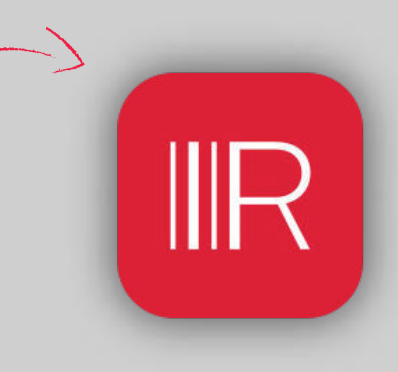

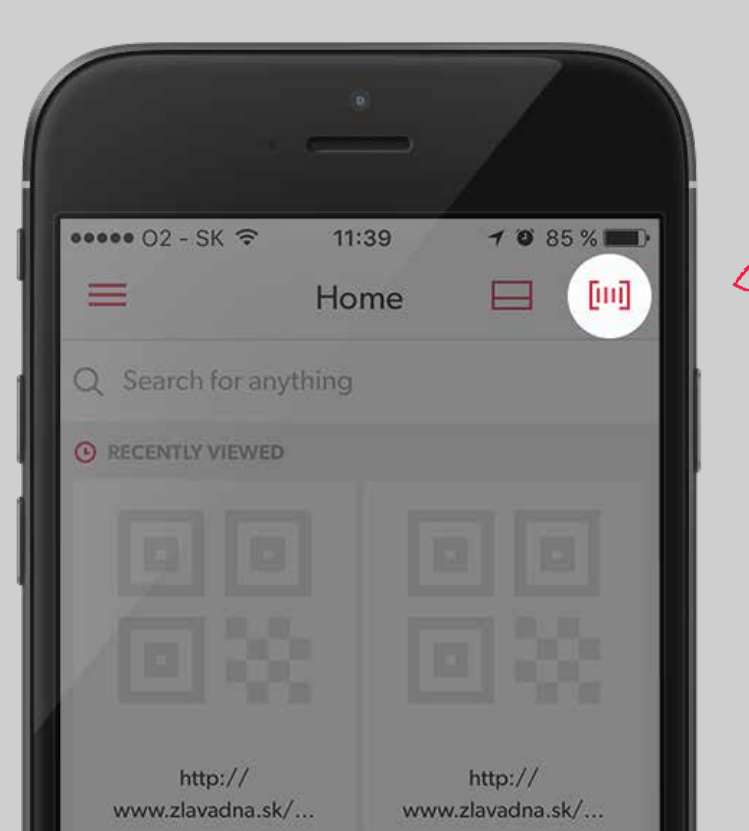

kliknite na ikonu vpravo hore pre začatie skenovania QR kódu z kupónu zákazníka.

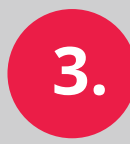

Priblížte mobil ku QR kódu na vytlačenom kupóne alebo v mobile zákazníka. Aplikácia automaticky nasníma QR kód. Nemusíte stláčať spúšť!

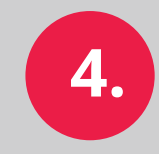

**Kliknite na "Yes"** pre prechod do ďalšieho kroku.

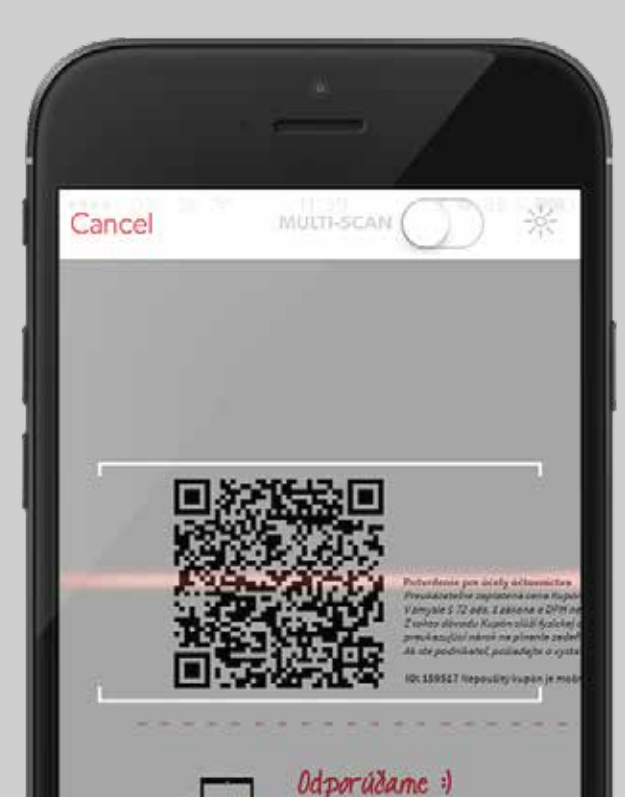

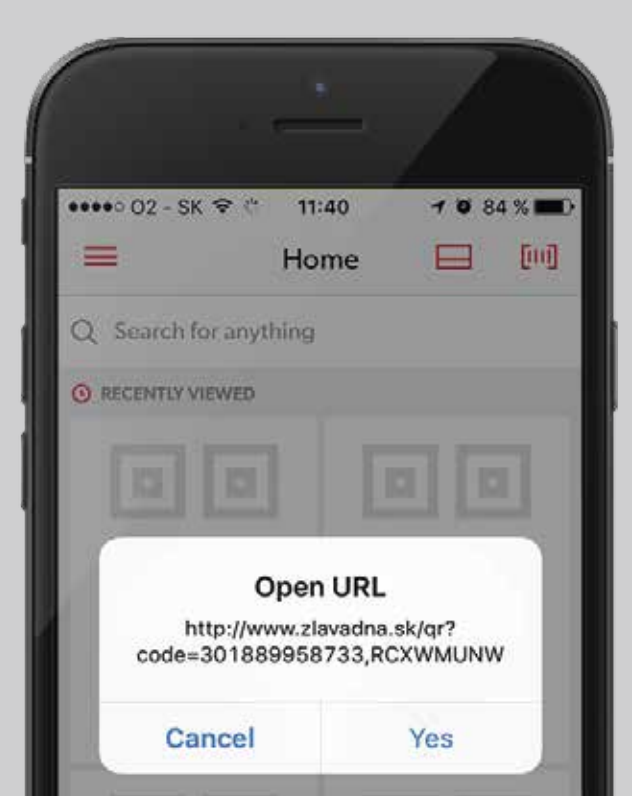

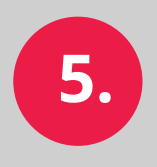

#### Zadajte vaše prihlasovacie údaje.

Sú rovnaké ako prihlasovacie údaje do BlZ-u. Nájdete ich v maily spolu s vašou prezentáciou.

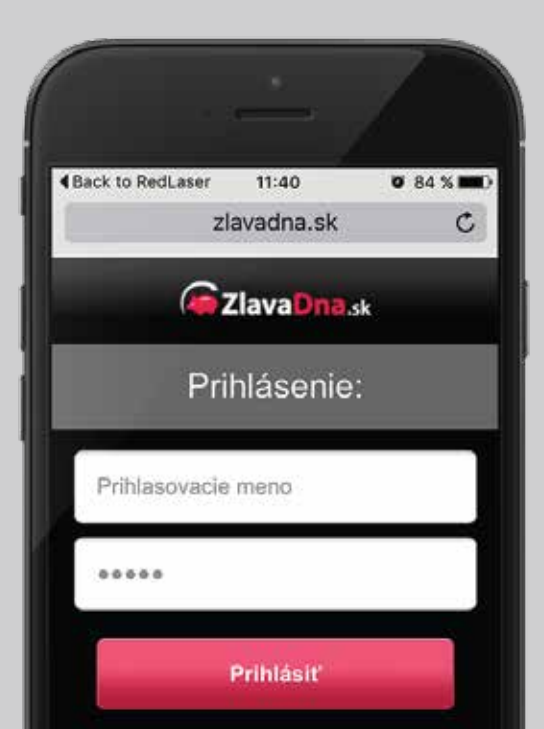

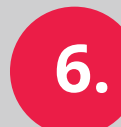

#### Po prihlásení sa váš naskenovaný kupón

**označí ako použitý.** Pre skenovanie ďalšieho kupónu si znova otvorte aplikáciu RedLaser a postupuje znovu od bodu 1.

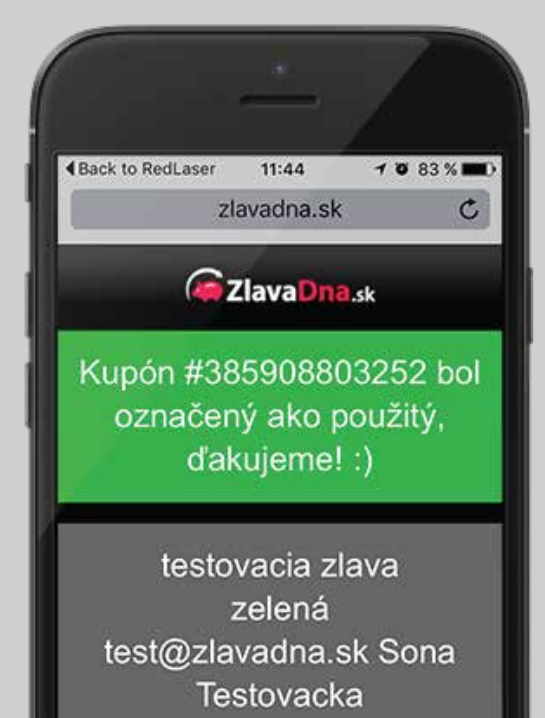

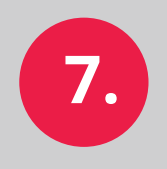

V prípade už označeného kupónu Vám aplikácia oznámi v červenom pásiku hlášku "Kupón už bol použitý".

Kliknutím na tlačidlo **"Storno použitia"** zrušíte označenie kupónu ako použitý.

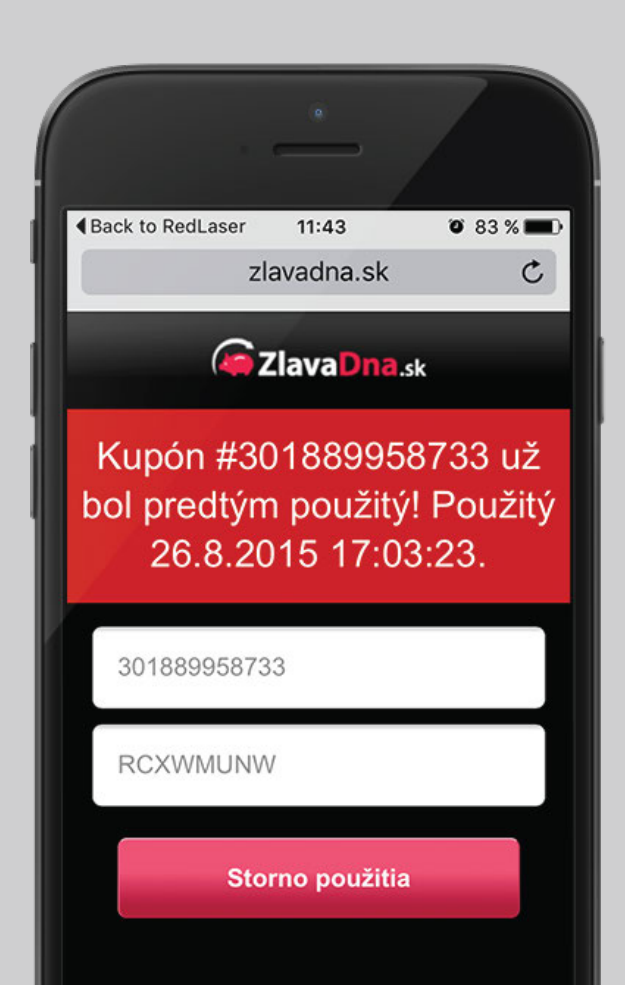